คู่มือการปฏิบัติงานสำหรับผู้ใช้ (User Manual) ระบบลงทะเบียนสอบสำหรับนักศึกษา

โครงการออกแบบและพัฒนาระบบ การวัดผลตามความพร้อมของนักศึกษา เป็นรายบุคคลด้วยคอมพิวเตอร์ ระยะที่ ๒ มหาวิทยาลัยสุโขทัยธรรมาธิราช

เสนอต่อ

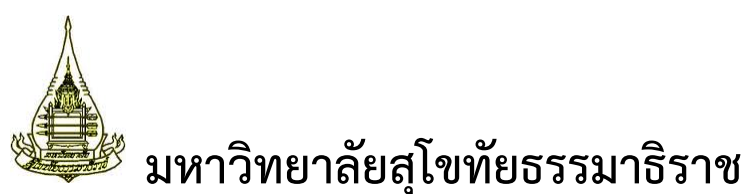

จัดทำโดย

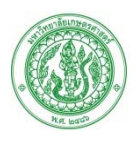

มหาวิทยาลัยเกษตรศาสตร์

เวอร์ชั่น ๒.๐ ๑๒ กันยายน ๒๕๕๗

# สารบัญ

| บทที่ ๑ | ง การเข้า   | าใช้งานระบบ                                     | ୭  |
|---------|-------------|-------------------------------------------------|----|
| ໑.      | ข้อมู       | ลเบื้องต้นก่อนการใช้งานระบบ                     | ୭  |
| ම.      | การเ        | ข้าสู่ระบบ                                      | ୭  |
| บทที่ ๒ | การลง       | ทะเบียนสอบ                                      | ୭  |
| ໑.      | หน้า        | จอหลักของระบบ                                   | ୭  |
| G       | ໑.໑         | มุมมองปฏิทิน                                    | ୭  |
| G       | ම.ම         | มุมมองตาราง                                     | ୭  |
| ම.      | การเ        | เลือกตารางสอบเพื่อลงทะเบียนสอบจากมุมมองปฏิทิน   | Ľ  |
| le      | ୭.୦         | การค้นหาตารางสอบ                                | Ľ  |
| le      | ම.ම         | การเลือกศูนย์สอบและชุดวิชา                      | Ľ  |
| ണ.      | การเ        | เลือกตารางสอบเพื่อลงทะเบียนสอบจากมุมมองตารางสอบ | ಳ  |
| ເ       | <b>ຠ.</b> ໑ | การเข้าสู่หน้าจอตารางสอบมุมมองตาราง             | ಳ  |
| 6       | ක.ම         | การเลือกตารางสอบ                                | ಳ  |
| ໔.      | การเ        | ทำรายการชำระเงิน๑                               | ୭୦ |
| G       | ฐ.๑         | การเข้าสู่หน้าจอรายการรอยืนยันเพื่อชำระเงิน๑    | ୭୦ |
| G       | <u> </u>    | การทำรายการชำระเงิน๑                            | ៣  |
| G       | ⊈.ണ         | การลบตารางสอบที่เลือกออกจากตะกร้ำ๑              | )Ľ |
| G       | <b></b>     | การเลือกตารางสอบใส่ตะกร้าต่อ๑                   | )Ľ |
| œॅ.     | การเ        | ดูรายการลงทะเบียนสำเร็จ๑                        | Ъ  |
| ່ວ.     | การเ        | ดูประวัติการทำรายการ๑                           | ๗  |

| Enterprise System Integration | n (ESI) Team          | คู่มือการปฏิบัติงานสำหรับผู้ใช้ |          | เล่มที่ ๑ / ๗ |
|-------------------------------|-----------------------|---------------------------------|----------|---------------|
| ผู้จัดทำ                      | ผู้ตรวจสอบ            | วัน เดือน ปี                    | เวอร์ชัน | หน้า ค / ง    |
| นางสาวพิชชาภา ดีศรีรุ่งโรจน์  | นางสาวพรปวีณ์ จำปาขาว | ๑๒ กันยายน ๒๕๕๗                 | ම.0      |               |

# สารบัญรูป

| รูปที่   | ๑ หน้าจอเข้าใช้งานระบบ ๔                         |
|----------|--------------------------------------------------|
| รูปที่   | ๒ หน้าต่างล็อคอินเข้าใช้งานระบบ ๔                |
| รูปที่   | ๓ หน้าจอการเข้าใช้งานระบบ โดยแสดงชื่อผู้ใช้งาน ๕ |
| รูปที่   | ๔ หน้าจอปฏิทินตารางสอบแบบเดือน ๒                 |
| รูปที่   | ๕ หน้าจอปฏิทินตารางสอบแบบสัปดาห์ ๓               |
| รูปที่   | ๖ หน้าจอปฏิทินตารางสอบแบบวัน ๔                   |
| รูปที่   | ๗ หน้าจอตารางสอบมุมมองตาราง                      |
| รูปที่   | ๘ หน้าจอแสดงการเลือกศูนย์สอบ ๖                   |
| รูปที่   | ๙ หน้าต่างเลือกชุดวิชาใส่ตะกร้า๗                 |
| รูปที่   | ๑๐ หน้าจอผลการบันทึกตารางสอบที่เลือกใส่ตะกร้า    |
| รูปที่   | ๑๑ หน้าจอรายการตารางสอบ ๙                        |
| รูปที่   | ๑๒ หน้าจอเลือกสถานที่สอบ๑๐                       |
| รูปที่   | ด๓ หน้าจอเลือกวันสอบด๐                           |
| รูปที่   | ๑๔ หน้าจอเลือกเวลาสอบ๑๑                          |
| รูปที่   | ๑๕ หน้าต่างยืนยันการเลือกตารางสอบใส่ตะกร้า๑๑     |
| รูปที่   | ๑๖ หน้าจอแสดงจำนวนตารางสอบที่เลือกใส่ตะกร้าด๒    |
| รูปที่   | ด๗ หน้าจอรายการรอยืนยันด๒                        |
| รูปที่   | ด๘ หน้าต่างรายการรอยืนยันด๓                      |
| รูปที่   | ด๙ หน้าจอเข้าใช้งานระบบด๓                        |
| รูปที่   | ๒๐ หน้าจอยืนยันการทำรายการ๑๔                     |
| รูปที่ 1 | ๒๑ หน้าจอรายการชำระเงินและลงทะเบียนสำเร็จ๑๕      |
| รูปที่   | ๒๒ หน้าจอรายละเอียดตารางสอบ๑๖                    |
| รูปที่ 1 | ๒๓ หน้าจอรายการที่ลงทะเบียนสำเร็จ๑๖              |
| รูปที่ 1 | ๒๔ หน้าจอประวัติการทำรายการ๑๗                    |
| รูปที่ 1 | ๒๕ หน้าต่างรายการชุดวิชาที่ลงทะเบียน             |

| Enterprise System Integration | n (ESI) Team          | คู่มือการปฏิบัติงานสำหรับผู้ใช้ |          | เล่มที่ ๑ / ๗ |
|-------------------------------|-----------------------|---------------------------------|----------|---------------|
| ผู้จัดทำ                      | ผู้ตรวจสอบ            | วัน เดือน ปี                    | เวอร์ชัน | หน้า ง / ง    |
| นางสาวพิชชาภา ดีศรีรุ่งโรจน์  | นางสาวพรปวีณ์ จำปาขาว | ด๒ กันยายน ๒๕๕๗                 | ම.0      |               |

# บทที่ ๑ การเข้าใช้งานระบบ

# ๑. ข้อมูลเบื้องต้นก่อนการใช้งานระบบ

- ๑.๑ ผู้ใช้งานเรียกใช้งานระบบโดยใช้เบราว์เซอร์ Google Chrome
- ๑.๒ ผู้ใช้งานต้องสมัครสมาชิก ก่อนเข้าใช้งานระบบลงทะเบียนสอบสำหรับนักศึกษา (สมัครสมาชิก เพียงครั้งเดียว) โดยที่หน้าจอเข้าสู่ระบบให้ผู้ใช้งานกด สมัครสมาชิกใหม่
- ๑.๓ ผู้ใช้งานสามารถดูตารางสอบได้โดยไม่ต้องเข้าสู่ระบบ
- ๑.๔ ผู้ใช้งานต้องเข้าสู่ระบบ โดยระบุชื่อผู้ใช้งานและรหัสผ่าน เมื่อต้องการทำการยืนยันการ ลงทะเบียนสอบและชำระเงิน

# ๒. การสมัครสมาชิกเพื่อเข้าใช้งานระบบ

การสมัครสมาชิกเพื่อเข้าใช้งานระบบลงทะเบียนสอบสำหรับนักศึกษา มีขั้นตอนการทำงานดังนี้

|                                                |                             | <i>ระบบลงห</i><br>มหาวิทยาลัยสุโร          | <i>ใะเบียนสอบ</i><br>เท้ยธรรมาธิราช |                                              | เข้าสู่ระบบ สมัครสมาชิกไหร | i (0) 🤤   |
|------------------------------------------------|-----------------------------|--------------------------------------------|-------------------------------------|----------------------------------------------|----------------------------|-----------|
| รายละเอียด                                     | ิดดารางสอบ                  | รายการรอชำระเงิน                           |                                     |                                              |                            |           |
|                                                |                             |                                            | ų                                   | มมองตาราง มุมมองปฏิทิน                       |                            |           |
|                                                |                             |                                            | ชุดวิชา :                           | -                                            |                            |           |
|                                                |                             |                                            | สถานที่สอบ :                        | -                                            |                            |           |
|                                                |                             |                                            | วันสอบ :                            | -                                            |                            |           |
| <ol> <li>เลือกสถ</li> <li>ระบุข้อมู</li> </ol> | ถานที่สอบ<br>เฉวิชาที่ต้องก | 2. เลือกวันสอบ 3. เ<br>าร<br>รหัสชุดวิชา : | ลือกเวลาสอบ                         |                                              |                            |           |
|                                                |                             |                                            |                                     | แสดงสถานที่สอบ                               |                            |           |
| ลำดับ                                          | รหัส                        |                                            |                                     | สถานที่สอบ                                   |                            | ดำเนินการ |
| ไม่พบข้อมูล                                    |                             |                                            |                                     |                                              |                            |           |
|                                                |                             |                                            |                                     |                                              |                            | 02020101  |
|                                                |                             |                                            | ESI                                 | V2.0 20150302<br>Team - Kasetsart University |                            |           |

รูปที่ ๑ หน้าแรกของระบบ สำหรับสมัครสมาชิกใหม่

ขั้นตอนที่ ๑ จากรูปที่ ๑ หน้าแรกของระบบ ผู้ใช้งานกด "สมัครสมาชิกใหม่"

ขั้นตอนที่ ๒ ระบบแสดงหน้าจอระบุประเภทสมาชิก ดังรูปที่ ๒ ผู้ใช้งานระบุข้อมูลดังนี้ (ดอกจัน สีแดง (\*) หมายถึง ข้อมูลที่จำเป็นต้องระบุ)

- ประเภทสมาชิก : เลือกประเภทสมาชิก ประกอบด้วย นักศึกษา และบุคคล ทั่วไป (\*)
- รหัสนักศึกษา : ระบบแสดงช่องสำหรับระบุข้อมูลรหัสนักศึกษา ในกรณีที่เลือก ประเภทสมาชิกเป็น นักศึกษา (\*)

| Enterprise System Integration (ESI) Team |                       | คู่มือการปฏิบัติงานสำหรับผู้ใช้ |          | เล่มที่ ๑ / ๗ |
|------------------------------------------|-----------------------|---------------------------------|----------|---------------|
| ผู้จัดทำ                                 | ผู้ตรวจสอบ            | วัน เดือน ปี                    | เวอร์ชัน | หน้า ๑ / ๑๘   |
| นางสาวพิชชาภา ดีศรีรุ่งโรจน์             | นางสาวพรปวีณ์ จำปาขาว | ด๒ กันยายน ๒๕๕๗                 | ම.0      |               |

 รหัสประจำตัวประชาชน : ระบบแสดงช่องสำหรับระบุข้อมูลรหัสนักศึกษา ประตัวประชาชน ในกรณีที่เลือกประเภทสมาชิกเป็น บุคคลทั่วไป (\*)

| สมัครสมาชิกใหม่                                                                        |           |  |  |  |  |  |
|----------------------------------------------------------------------------------------|-----------|--|--|--|--|--|
| <ol> <li>1. ข้อมูลประเภทสมาชิก</li> <li>2. ข้อมูลส่วนบุคคล</li> </ol>                  |           |  |  |  |  |  |
| ระบุประเภทสมาชิก                                                                       |           |  |  |  |  |  |
| ประเภทสมาชิก : ● นักศึกษา — บุคคลทั่วไป *<br>รหัสนักศึกมา : <mark>5802260001 </mark> * |           |  |  |  |  |  |
|                                                                                        | ิ → ถัดไป |  |  |  |  |  |
| ยกเล็ก                                                                                 |           |  |  |  |  |  |

รูปที่ ๒ หน้าจอระบุประเภทสมาชิก

ขั้นตอนที่ ๓ กดปุ่มถัดไป ระบบแสดงหน้าจอระบุข้อมูลส่วนบุคคล ดังรูปที่ ๓ ในกรณีที่มีข้อมูล ส่วนบุคคลของผู้ใช้งานอยู่ในฐานข้อมูลแล้ว ระบบจะแสดงข้อมูลบางส่วนให้ ผู้ใช้งาน สามารถแก้ไขข้อมูลและกรอกรายละเอียดเพิ่มเติมได้ สำหรับผู้ใช้งานที่ยังไม่มีข้อมูล ในระบบกรอกข้อมูลทั้งหมดตามขั้นตอนที่ ๔

**หมายเหตุ :** ในกรณีที่ผู้ใช้งานเคยทำการสมัครสมาชิกแล้ว ระบบจะแสดงข้อความแจ้งให้ทราบ ว่า "รหัสนักศึกษานี้เคยสมัครสมาชิกแล้ว" ดังรูปที่ ๔

ขั้นตอนที่ ๔ ผู้ใช้งานระบุข้อมูลดังนี้ (ดอกจันสีแดง (\*) หมายถึง ข้อมูลที่จำเป็นต้องระบุ)

- รหัสประจำตัวประชาชน : ระบุรหัสประจำตัวประชาชน (\*)
- คำนำหน้าชื่อ : เลือกคำนำหน้าชื่อ (\*)
- เพศ : ระบุเพศ (\*)
- ชื่อ (ภาษาไทย) : ระบุชื่อเป็นภาษาไทย (\*)
- นามสกุล (ภาษาไทย) : ระบุนามสกุลเป็นภาษาไทย (\*)
- ชื่อ (ภาษาอังกฤษ) : ระบุชื่อเป็นภาษาอังกฤษ (\*)
- นามสกุล (ภาษาอังกฤษ) : ระบุนามสกุลเป็นภาษาอังกฤษ (\*)
- ที่อยู่ : ระบุที่อยู่ (\*)
- หมู่ที่ : ระบุหมู่ที่
- ซอย : ระบุซอย
- ถนน : ระบุถนน
- ตำบล/แขวง : ระบุตำบล/แขวง (\*)
- อำเภอ/เขต : ระบุอำเภอ/เขต (\*)
- จังหวัด : ระบุจังหวัด (\*)

| Enterprise System Integration | n (ESI) Team          | คู่มือการปฏิบัติงานสำหรับผู้ใช้ |          | เล่มที่ ๑ / ๗ |
|-------------------------------|-----------------------|---------------------------------|----------|---------------|
| ผู้จัดทำ                      | ผู้ตรวจสอบ            | วัน เดือน ปี                    | เวอร์ชัน | หน้า ๒ / ๑๘   |
| นางสาวพิชชาภา ดีศรีรุ่งโรจน์  | นางสาวพรปวีณ์ จำปาขาว | ด๒ กันยายน ๒๕๕๗                 | ම.0      |               |

- **รหัสไปรษณีย์ :** ระบุรหัสไปรษณีย์ (\*)
- **โทรศัพท์ :** ระบุหมายเลขโทรศัพท์ (\*)
- โทรศัพท์มือถือ : ระบุหมายเลขโทรศัพท์มือถือ (\*)
- E-mail : ระบุอีเมล (\*)

| รหัสนักศึกษา :      | 5802260001          | รหัสประจำประด้วชาชน    | 5802260001000    |   |
|---------------------|---------------------|------------------------|------------------|---|
| คำนำหน้าชื่อ :      | unu *               | เพศ                    | : 🖲 ชาย 🔵 หญิง * |   |
| ชื่อ (ภาษาไทย):     | สมชัย               | * นามสกุล (ภาษาไทย)    | แข่จีน           |   |
| ชื่อ (ภามาอังกฤม) : | Somchai             | * นามสกุล (ภาษาอังกฤษ) | Seajeen          | 1 |
| ที่อยู่             | 111                 | * หมู่ที               | 8 ตัวถักษร       |   |
| ชอย                 | 32 ตัวสักษา         | ດນນ                    | 32 ตั้งอักษร     |   |
| ดำบล/แขวง           | <b>บ</b> างรัก      | * อำเภอ/เขต            | บางรัก           | 1 |
| จังหวัด             | : กรุงเทพมหานคร     | * รหัสไปรษณีย์         | 10112            |   |
| โทรศัพท์            | 02-0020220          | * โทรศัพท์มือถือ       | (081) 717-7214   | 3 |
| e-mail              | somchai.s@gmail.com |                        |                  |   |

#### รูปที่ ๓ หน้าจอระบุข้อมูลส่วนบุคคล

| สมัครสมาชิกใหม่                                                                                                    |
|----------------------------------------------------------------------------------------------------|
| <ol> <li>ข้อมูลประเภทสมาชิก</li> <li>ข้อมูลส่วนบุคดล</li> </ol>                                                          |
| ระบุประเภพสมาชิก                                                                                                    |
| ประเภทสมาชิก : ● นักศึกษา ─ บุคคลทั่วไป *<br>รหัสนักศึกนา : <mark>57/02260001</mark> * รหัสนักศึกษานี้เคยสมัครสมาชิกแล้ว |
| ิ → ถัดไป                                                                                                    |
| <mark>รพัสนักศึกษานี้เคยสมัครสมาชิกแ</mark> ล้ว รหัสนักศึกษานี้เคยสมัครสมาชิกแล้ว                                        |
|                                                                                                    |
| ยกเล็ก                                                                                                    |

รูปที่ ๔ การแสดงข้อความเตือนในกรณีที่ผู้ใช้งานเคยสมัครสมาชิกแล้ว

สมัครสมาชิกใหม่ พังครสมาชิกใหม่ พังครสมาชิก : นักศึกษา รหัสนักศึกษา : 580226000100 ศึกษาที่มี : นักศึกษา รหัสนักศึกษา : 580226000100 ศึกษาที่มี : 100 ชื่อ (ภาษาใหม) : สมชัย ชื่อ (ภาษาใหม) : สมชัย ชื่อ (ภาษาใหม) : สมชัย หัสบู่ : 111 ชื่อมู่ : 111 ชื่อมู่ : 111 ชื

ขั้นตอนที่ ๕ กดปุ่มยืนยันการสมัคร ระบบแสดงหน้าจอผลการบันทึกข้อมูล ดังรูปที่ ๕

### รูปที่ ๕ หน้าจอผลการบันทึกข้อมูลการสมัครสมาชิกใหม่

| Enterprise System Integration (ESI) Team |                       | คู่มือการปฏิบัติงานสำหรับผู้ใช้ |          | เล่มที่ ๑ / ๗ |
|------------------------------------------|-----------------------|---------------------------------|----------|---------------|
| ผู้จัดทำ                                 | ผู้ตรวจสอบ            | วัน เดือน ปี                    | เวอร์ชัน | หน้า ๓ / ๑๘   |
| นางสาวพิชชาภา ดีศรีรุ่งโรจน์             | นางสาวพรปวีณ์ จำปาขาว | ด๒ กันยายน ๒๕๕๗                 | ම.0      |               |

ขั้นตอนที่ ๖ เมื่อผู้ใช้งานได้รับอีเมลสำหรับยืนยันชื่อบัญชี ผู้ใช้งานคลิก link จากอีเมล ระบบ แสดงหน้าจอเพื่อระบุรหัสผ่าน

ขั้นตอนที่ ๗ผู้ใช้งานระบุรหัสผ่าน ๒ ครั้ง โดยต้องระบุให้เหมือนกัน จากนั้นกดปุ่ม บันทึก

### ๓. การเข้าสู่ระบบ

ผู้ใช้งานสามารถเข้าสู่ระบบได้ โดยมีขั้นตอนการทำงานดังนี้

|                                                                     | <i>ระบบลงห</i><br>มหาวิทยาลัยสุโร | <i>าะเบียนสอบ</i><br>เห้ยธรรมาธิราช |                                              | เข้าสู่ระบบ | น มัครสมาชิกไหม่ | 🥃 (0)   🙆 |
|---------------------------------------------------------------------|-----------------------------------|-------------------------------------|----------------------------------------------|-------------|------------------|-----------|
| รายละเอียดตารางสอบ                                                  | รายการรอช่าระเงิน                 |                                     |                                              |             |                  |           |
|                                                                     |                                   | щ                                   | มมองตาราง มุมมองปฏิทิน                       |             |                  |           |
|                                                                     | [                                 | ชุดวิชา :                           | -                                            |             | ]                |           |
|                                                                     |                                   | สถานที่สอบ :                        | -                                            |             |                  |           |
|                                                                     |                                   | วันสอบ :                            | -                                            |             |                  |           |
| <ol> <li>เลือกสถานที่สอบ</li> <li>ระบุข้อมูลวิชาที่ต้องก</li> </ol> | 2. เลือกวันสอบ 3. เ<br>าร         | ลือกเวลาสอบ                         |                                              |             |                  |           |
|                                                                     | รหัสชุดวิชา :                     |                                     |                                              |             |                  |           |
|                                                                     |                                   |                                     | แสดงสถานที่สอบ                               |             |                  |           |
| ลำดับ รหัส                                                          |                                   |                                     | สถานที่สอบ                                   |             |                  | ดำเน็นการ |
| ไม่พบข้อมูล                                                         |                                   |                                     |                                              |             |                  |           |
|                                                                     |                                   |                                     |                                              |             |                  | 02020     |
|                                                                     |                                   | ESI                                 | V2.0 20150302<br>Team - Kasetsart University |             |                  |           |

รูปที่ ๖ หน้าแรกของระบบ สำหรับเข้าสู่ระบบ

ขั้นตอนที่ ๑ จากรูปที่ ๖ หน้าจอแรกของระบบสำหรับเข้าสู่ระบบ ผู้ใช้งานกด <sup>เข้าสู่ระบบ</sup> ขั้นตอนที่ ๒ ระบบแสดงหน้าต่างล็อคอินเข้าใช้งานระบบ ดังรูปที่ ๗ ผู้ใช้งานระบุข้อมูลต่อไปนี้

- ชื่อผู้ใช้งาน : ระบุชื่อผู้ใช้งาน
- **รหัสผ่าน :** ระบุรหัสผ่าน

| ชอผู้โชงาน : 32 ตวอกษร | ط بوم بر        |               |
|------------------------|-----------------|---------------|
| ระเสียวน - 32 ตัวอักษร | ชื่อผู้ใช้งาน : | 32 ตวอกษร     |
| 3NUM IN . Ge Mapilipa  | รหัสผ่าน :      | 32 ตัวอักษร   |
|                        | 600 S 60 S 60 p | ante deserves |
|                        | 202 202 202     | เขาสูระบบ     |

รูปที่ ๗ หน้าต่างล็อคอินเข้าใช้งานระบบ

| Enterprise System Integration (ESI) Team |                       | คู่มือการปฏิบัติงานสำหรับผู้ใช้ |          | เล่มที่ ๑ / ๗ |
|------------------------------------------|-----------------------|---------------------------------|----------|---------------|
| ผู้จัดทำ                                 | ผู้ตรวจสอบ            | วัน เดือน ปี                    | เวอร์ชัน | หน้า ๔ / ด๘   |
| นางสาวพิชชาภา ดีศรีรุ่งโรจน์             | นางสาวพรปวีณ์ จำปาขาว | ด๒ กันยายน ๒๕๕๗                 | ම.0      |               |

ขั้นตอนที่ ๓ กดปุ่ม 🛛 🚺 👘 🕺

ขั้นตอนที่ ๔ ระบบแสดงหน้าจอการเข้าใช้งานระบบ โดยแสดงชื่อผู้ใช้งาน ดังรูปที่ ๘

| <b>5ะบ</b> ไ<br>มหาวิทยา | <b>บลงทะเบีย</b><br>เล้ยสุโขทัยธรรมาธิราช | นสอบ                    | แสดงชื่อรุ่      | นายสมมดิ ทดสอบระบ<br>ภูเซ้งาน | и 🧱 (0)   🏠 🕚 |
|--------------------------|-------------------------------------------|-------------------------|------------------|-------------------------------|---------------|
| รายละเอียดตารางสอบ รายกา | รรอยืนยัน รายการลงท                       | ะเบียนสำเร็จ ประวัติก   | ารทำรายการ       |                               |               |
| ี่ ปฏิทินตารางสอบ        |                                           | มุมมองตาราง มุมมองปฏิทิ | u                |                               |               |
| เงื่อนไขในการค้นหา       |                                           |                         |                  |                               |               |
| สถานที่สอบ :             | ทั้งหมด                                   |                         | ประเภทการจัดสอบ  | : ทั้งหมด                     |               |
|                          |                                           | ดันหา                   |                  |                               |               |
| 00 เวลาปัจจุบัน          |                                           | สิงหาคม 2557            |                  | เดือน                         | สัปดาห์ วัน   |
| <b>an.</b> 9             | . a.<br>28                                | <b>ч.</b><br>29 30      | <b>พฤ.</b><br>31 | ศ.<br>1                       | हा.<br>2      |
| 3                        | 4                                         | 5 6                     | 7                | 8                             | 9             |

รูปที่ ๘ หน้าจอการเข้าใช้งานระบบ โดยแสดงชื่อผู้ใช้งาน

| Enterprise System Integration | n (ESI) Team          | คู่มือการปฏิบัติงานสำหรับผู้ใช้ | เล่มที่ ๑ / ๗ |             |
|-------------------------------|-----------------------|---------------------------------|---------------|-------------|
| ผู้จัดทำ                      | ผู้ตรวจสอบ            | วัน เดือน ปี                    | เวอร์ชัน      | หน้า ๕ / ด๘ |
| นางสาวพิชชาภา ดีศรีรุ่งโรจน์  | นางสาวพรปวีณ์ จำปาขาว | ด๒ กันยายน ๒๕๕๗                 | ම.0           |             |

# บทที่ ๒ การลงทะเบียนสอบ

#### หน้าจอหลักของระบบ

หน้าหลักของระบบลงทะเบียนสอบสำหรับนักศึกษาแสดงรายละเอียดตารางสอบ ผู้ใช้งาน สามารถเลือกมุมมองในการดูตารางสอบได้ ๒ มุมมองคือ มุมมองตาราง และมุมมองปฏิทิน โดยมีรายละเอียด ดังนี้

#### ๑.๑ มุมมองตาราง

เป็นหน้าจอแสดงตารางสอบในรูปแบบตาราง ผู้ใช้งานสามารถดูตารางสอบได้โดยเลือกสถานที่ สอบ เลือกวันสอบ และเลือกเวลาสอบตามลำดับ

|                                             |                       |                                                                                                    | รายการตารางส                                          |
|---------------------------------------------|-----------------------|----------------------------------------------------------------------------------------------------|-------------------------------------------------------|
|                                             | มองตาราง มุมมองปฏิทิน | ц                                                                                                    |                                                       |
|                                             | 10101 ภาษาไทย         | ชุดวิชา :                                                                                                    |                                                       |
|                                             | ศูนย์สอบเมืองทอง      | สถานที่สอบ :                                                                                                    |                                                       |
|                                             | 05-08-2557            | วันสอบ :                                                                                                    |                                                       |
|                                             |                       |                                                                                                    |                                                       |
|                                             |                       | Compared to the second second s |                                                       |
|                                             |                       | 2. เลือกวันสอบ 3. เลือกเวลาสอบ                                                                                                    | 1. เลือกสถานที่                                       |
| ุ ⊨ ย้อนกลั                                 |                       | 2. เดือกวันสอบ 3. เดือกเวลาสอบ                                                                                                    | 1. เลือกสถานที                                        |
| + ย้อนกลั                                   |                       | 2. เลือกวันสอบ 3. เลือกเวลาสอบ                                                                                                    | 1. เลือกสถานที                                        |
| + ย้อนกลั<br>การดำเนินการ                   | ที่นั่ง               | 2. เลือกวันสอบ 3. เลือกเวลาสอบ<br>ช่วงเวลาสอบ                                                                                                    | 1. เลือกสถานที<br>ลำดับ                               |
| ⊭ ย้อนกลั<br>การดำเนินการ<br>เลือกใส่ตะกร้า | ที่นั่ง<br>5/30       | 2. เลือกวันสอบ<br>ช่วงเวลาสอบ<br>09:00 - 12:00                                                                                                    | <ol> <li>เลือกสถานที่<br/>ลำดับ</li> <li>1</li> </ol> |

# รูปที่ ๙ หน้าจอตารางสอบมุมมองตาราง

๑.๒ มุมมองปฏิทิน

เป็นหน้าจอแสดงตารางสอบในรูปแบบปฏิทิน ผู้ใช้งานสามารถเลือกดูได้ตามเดือน สัปดาห์ และ

### วัน โดยมีหน้าจอดังนี้

๑.๒.๑ หน้าจอปฏิทินตารางสอบแบบรายเดือน

| Enterprise System Integration (ESI) Team |                       | คู่มือการปฏิบัติงานสำหรับผู้ใช้ | เล่มที่ ๑ / ๗ |             |
|------------------------------------------|-----------------------|---------------------------------|---------------|-------------|
| ผู้จัดทำ                                 | ผู้ตรวจสอบ            | วัน เดือน ปี                    | เวอร์ชัน      | หน้า ด / ด๘ |
| นางสาวพิชชาภา ดีศรีรุ่งโรจน์             | นางสาวพรปวีณ์ จำปาขาว | ด๒ กันยายน ๒๕๕๗                 | ම.0           |             |

โครงการออกแบบและพัฒนาระบบการวัดผลตามความพร้อมของนักศึกษา เป็นรายบุคคลด้วยคอมพิวเตอร์ ระยะที่ ๒ มหาวิทยาลัยสุโขทัยธรรมาธิราช

| 53<br>JIN          | ะ <b>UUลงทะ</b><br>เวิทยาลัยสุโขทัยธรร | <b>เบียนสอ</b><br><sup>มาธิราช</sup> | U                                      |                                           | ข้าสู่ระบบ 🥞 (( | )  🏠 😃     |
|--------------------|----------------------------------------|--------------------------------------|----------------------------------------|-------------------------------------------|-----------------|------------|
| ละเอียดตารางสอบ    | รายการรอยึนยัน                         |                                      |                                        |                                           |                 |            |
| ไภิทินตารางสอบ     |                                        |                                      |                                        |                                           |                 |            |
|                    |                                        | มุมมองตาราง                          | มุมมองปฏิทิน                           |                                           |                 |            |
| เงื่อนไขในการดันหา |                                        |                                      |                                        |                                           |                 |            |
| สถานที่            | สอบ : ทั้งหมด                          | •                                    | ประเภ                                  | าทการจัดสอบ : <sub>ทั้งหร</sub>           | มด 🔹            |            |
|                    |                                        |                                      | ด้นหา                                  |                                           |                 |            |
| 0 0 เวลาปัจจบัน    | 1                                      | สิ่งหา                               | ดม 2557                                |                                           | เดือน ส่        | ้ปดาห์ วัน |
| อา.                | 9.                                     | 0.                                   | W.                                     | พถ.                                       | ø.              | ส.         |
| 27                 | 28                                     | 29                                   | 30                                     | 31                                        | 1               | :          |
|                    |                                        |                                      |                                        |                                           |                 |            |
|                    |                                        |                                      |                                        |                                           |                 |            |
| 3                  | 4                                      | 5                                    | 6                                      | 7                                         | 8               |            |
|                    |                                        |                                      |                                        |                                           |                 |            |
| 10                 | 11                                     | 12                                   | 13                                     | 14                                        | 15              | 11         |
|                    |                                        |                                      |                                        |                                           |                 | -          |
|                    |                                        |                                      |                                        |                                           |                 |            |
| 17                 | 18                                     | 19                                   | 20                                     | 21                                        | 22              | 2          |
|                    |                                        |                                      |                                        |                                           |                 |            |
|                    |                                        |                                      |                                        |                                           |                 |            |
| 24                 | 25                                     | 26                                   | 27                                     | 28                                        | 29              | 30         |
|                    |                                        |                                      | 9a ศูนย์สล<br>9a ศูนย์สล<br>9a ศูนย์สล | รบเมืองทอง1<br>อบเมืองทอง2<br>อบเมืองทอง3 |                 |            |
|                    |                                        |                                      | 9a ศูนย์สส<br>1:30p ศูน                | อบเมืองทอง4<br>เย์สอบ                     |                 |            |
| 31                 | 1                                      | 2                                    | <u>เมืองทอง9</u><br>3                  | 4                                         | 5               | (          |
|                    |                                        |                                      |                                        |                                           |                 |            |
|                    |                                        |                                      |                                        |                                           |                 |            |

รูปที่ ๑๐ หน้าจอปฏิทินตารางสอบแบบเดือน

| Enterprise System Integration (ESI) Team |                       | คู่มือการปฏิบัติงานสำหรับผู้ใช้ | เล่มที่ ๑ / ๗ |             |
|------------------------------------------|-----------------------|---------------------------------|---------------|-------------|
| ผู้จัดทำ                                 | ผู้ตรวจสอบ            | วัน เดือน ปี                    | เวอร์ชั่น     | หน้า ๒ / ๑๘ |
| นางสาวพิชชาภา ดีศรีรุ่งโรจน์             | นางสาวพรปวีณ์ จำปาขาว | ๑๒ กันยายน ๒๕๕๗                 | ම.0           |             |

โครงการออกแบบและพัฒนาระบบการวัดผลตามความพร้อมของนักศึกษา เป็นรายบุคคลด้วยคอมพิวเตอร์ ระยะที่ ๒ มหาวิทยาลัยสุโขทัยธรรมาธิราช

๑.๒.๒ หน้าจอปฏิทินตารางสอบแบบรายสัปดาห์

|                                                                                                    | 5:                     | บบลงท           | ะเบียนส                                                                                                    | ้อบ               |                                              |                                                                                                    |                  |
|----------------------------------------------------------------------------------------------------|------------------------|-----------------|----------------------------------------------------------------------------------------------------|-------------------|----------------------------------------------|----------------------------------------------------------------------------------------------------|------------------|
| Se la comparte de la comparte de la | มหาว                   | งทยาลยสุโขทยธร  | รรมาธราช                                                                                                    |                   |                                              |                                                                                                    |                  |
| าะเอียดตา                                                                                                    | ารางสอบ รา             | ยการรอยืนยัน    |                                                                                                    |                   |                                              |                                                                                                    |                  |
| ถึงในตารา                                                                                                    | างสลบ                  |                 |                                                                                                    |                   |                                              |                                                                                                    |                  |
|                                                                                                    |                        |                 | มุมมอง                                                                                                    | ตาราง มุมมองปฏิทิ | u                                            |                                                                                                    |                  |
| เงื่อนไข                                                                                                    | ในการดันหา             |                 |                                                                                                    |                   |                                              |                                                                                                    |                  |
|                                                                                                    | <mark>สถานที่</mark> ส | อบ : ทั้งหมด    | •                                                                                                    |                   | ประเภทการจัดสอบ                              | ทั้งหมด                                                                                                    | •                |
|                                                                                                    |                        |                 |                                                                                                    | ด้นหา             |                                              |                                                                                                    |                  |
| 0 0                                                                                                    | เวลาปัจจุบัน           |                 | ส.ค. 2                                                                                                    | 24 — 30 25        | 57                                           |                                                                                                    | เดือน สัปดาห์ วั |
|                                                                                                    | อา. 8/24               | <b>ગ. 8/2</b> 5 | อ. 8/26                                                                                                    | พ. 8/27           | พฤ. 8/28                                     | ศ. 8/29                                                                                                    | ส. 8/30          |
| ทุกวัน                                                                                                    |                        |                 |                                                                                                    |                   |                                              |                                                                                                    |                  |
| 7am                                                                                                    |                        |                 | an an tao kao amin'ny faritr'o amin'ny faritr'i Canada amin'ny faritr'i Canada amin'ny faritr'o amin'ny faritr' |                   |                                              | unterstand (on the control of one of the control of the control of the |                  |
| 8am                                                                                                    |                        |                 |                                                                                                    |                   |                                              |                                                                                                    |                  |
| 9am                                                                                                    |                        |                 |                                                                                                    |                   | ศูนย์สศูนย์ ศูนย์ ศูนย์<br>เมืองเสอบ สอบ สอบ |                                                                                                    |                  |
| 10am                                                                                                    |                        |                 |                                                                                                    |                   | เมอง' เมอง' เมอง'<br>                        |                                                                                                    |                  |
| 1200                                                                                                    |                        |                 |                                                                                                    |                   |                                              |                                                                                                    |                  |
| 1pm                                                                                                    |                        |                 |                                                                                                    |                   |                                              |                                                                                                    |                  |
| 2pm                                                                                                    |                        |                 |                                                                                                    |                   | 1:30 - 4:30<br>ศูนย์สอบเมืองทอง9             |                                                                                                    |                  |
| 3pm                                                                                                    |                        |                 |                                                                                                    |                   | 100                                          |                                                                                                    |                  |
| 4pm                                                                                                    |                        |                 |                                                                                                    |                   |                                              |                                                                                                    |                  |
| 5pm                                                                                                    |                        |                 |                                                                                                    |                   |                                              |                                                                                                    |                  |
| 6pm                                                                                                    |                        |                 |                                                                                                    |                   |                                              |                                                                                                    |                  |
| 7pm                                                                                                    |                        |                 |                                                                                                    |                   |                                              |                                                                                                    |                  |
| 8pm                                                                                                    |                        |                 |                                                                                                    |                   |                                              |                                                                                                    |                  |
| 9pm                                                                                                    |                        |                 |                                                                                                    |                   |                                              |                                                                                                    |                  |
| 10pm                                                                                                    |                        |                 |                                                                                                    |                   |                                              |                                                                                                    |                  |
| 11pm                                                                                                    |                        |                 |                                                                                                    |                   |                                              |                                                                                                    |                  |
|                                                                                                    |                        |                 |                                                                                                    |                   |                                              |                                                                                                    |                  |

รูปที่ ๑๑ หน้าจอปฏิทินตารางสอบแบบสัปดาห์

| Enterprise System Integration (ESI) Team |                       | คู่มือการปฏิบัติงานสำหรับผู้ใช้ |          | เล่มที่ ๑ / ๗ |
|------------------------------------------|-----------------------|---------------------------------|----------|---------------|
| ผู้จัดทำ                                 | ผู้ตรวจสอบ            | วัน เดือน ปี                    | เวอร์ชัน | หน้า ๓ / ๑๘   |
| นางสาวพิชชาภา ดีศรีรุ่งโรจน์             | นางสาวพรปวีณ์ จำปาขาว | ๑๒ กันยายน ๒๕๕๗                 | ම.0      |               |

โครงการออกแบบและพัฒนาระบบการวัดผลตามความพร้อมของนักศึกษา เป็นรายบุคคลด้วยคอมพิวเตอร์ ระยะที่ ๒ มหาวิทยาลัยสุโขทัยธรรมาธิราช

๑.๒.๓ หน้าจอปฏิทินตารางสอบแบบรายวัน

| *          | ระบบ<br>มหาวิทยา                             | <b>Jสงทะเบยิน</b><br>ลัยสุโขทัยธรรมาธิราช | ลอบ                           |                    |                                |
|------------|----------------------------------------------|-------------------------------------------|-------------------------------|--------------------|--------------------------------|
| ละเอียดต   | ารางสอบ รายการ                               | รอยืนยัน                                  |                               |                    |                                |
| ไฏ้ทินดาร  | างสอบ                                        |                                           |                               |                    |                                |
|            |                                              |                                           | มองตาราง <u>มุมมองปฏิ</u> ทิน |                    |                                |
| เงื่อนไว   | เในการดันหา                                  |                                           |                               |                    |                                |
|            | <mark>สถานที่ส</mark> อบ : <mark>ท</mark> ี่ | ้งหมด 🔹                                   | ประเภทก                       | ารจัดสอบ : ทั้งหมด | •                              |
|            |                                              |                                           | ดันหา                         |                    |                                |
| 0 0        | เวลาปัจจุบัน                                 | พฤหัส                                     | บดี, ส.ค. 28, 2557            |                    | เดือน สัปดาห์ <mark>วัเ</mark> |
|            |                                              |                                           | พฤหัสบดี 8/28                 |                    |                                |
| ทุกวัน     |                                              |                                           |                               |                    |                                |
| 7am        |                                              |                                           |                               |                    |                                |
| 9am 9:0    | 0 - 12:00                                    | 9:00 ~ 12:00                              | 9:00 ~ 12:00                  | 9:00 - 12:00       |                                |
| 10am       | เย้สอบเมืองทอง1                              | ศุนย์สอบเมืองทอง2                         | ศุนย์สอบเมืองทอง3             | ศุนย์สอบเมืองทอง4  |                                |
| 11am       |                                              |                                           |                               |                    |                                |
| 12pm       |                                              |                                           |                               |                    |                                |
| 1pm        | 0 - 4-30                                     |                                           |                               |                    |                                |
| 2pm        | เข้สอบเมืองทอง9                              |                                           |                               |                    |                                |
| 3pm        |                                              |                                           |                               |                    |                                |
| 4pm        |                                              |                                           |                               |                    |                                |
| 5pm        |                                              |                                           |                               |                    |                                |
| 6pm        |                                              |                                           |                               |                    |                                |
| 7pm        |                                              |                                           |                               |                    |                                |
| 8pm<br>9pm |                                              |                                           |                               |                    |                                |
| Sbur       |                                              |                                           |                               |                    |                                |
| 10pm       |                                              |                                           |                               |                    |                                |

รูปที่ ๑๒ หน้าจอปฏิทินตารางสอบแบบวัน

| Enterprise System Integration (ESI) Team |                       | คู่มือการปฏิบัติงานสำหรับผู้ใช้ |          | เล่มที่ ๑ / ๗ |
|------------------------------------------|-----------------------|---------------------------------|----------|---------------|
| ผู้จัดทำ                                 | ผู้ตรวจสอบ            | วัน เดือน ปี                    | เวอร์ชัน | หน้า ๔ / ๑๘   |
| นางสาวพิชชาภา ดีศรีรุ่งโรจน์             | นางสาวพรปวีณ์ จำปาขาว | ๑๒ กันยายน ๒๕๕๗                 | ම.0      |               |

#### การเลือกตารางสอบเพื่อลงทะเบียนสอบจากมุมมองปฏิทิน

๒.๑ การค้นหาตารางสอบ

ผู้ใช้งานสามารถค้นหาตารางสอบจากหน้าจอมุมมองปฏิทินได้ โดยมีขั้นตอนการทำงานดังนี้ ขั้นตอนที่ ๑ จากรูปที่ ๑๐ หน้าจอปฏิทินตารางสอบแบบเดือน ผู้ใช้งานกรอกข้อมูลสำหรับค้นหา อย่างน้อย ๑ รายการดังนี้

- สถานที่สอบ : เลือกสถานที่จัดสอบ
- ประเภทการจัดสอบ : เลือกประเภทการจัดสอบ ประกอบด้วย Walk-in
   Exam และ STOU e-Testing

ขั้นตอนที่ ๒ กดปุ่ม

ขั้นตอนที่ ๓ ระบบแสดงผลการค้นหาตารางสอบตามเงื่อนไขที่กำหนด

๒.๒ การเลือกศูนย์สอบและชุดวิชา

ผู้ใช้งานสามารถเลือกศูนย์สอบและชุดวิชาที่เปิดสอบได้ โดยมีขั้นตอนการทำงานดังนี้ ขั้นตอนที่ ๑ ผู้ใช้งานกดเลือกศูนย์สอบที่ต้องการลงทะเบียนสอบ ดังรูปที่ ๑๓

| Enterprise System Integration (ESI) Team |                       | คู่มือการปฏิบัติงานสำหรับผู้ใช้ | เล่มที่ ๑ / ๗ |             |
|------------------------------------------|-----------------------|---------------------------------|---------------|-------------|
| ผู้จัดทำ                                 | ผู้ตรวจสอบ            | วัน เดือน ปี                    | เวอร์ชัน      | หน้า ๕ / ด๘ |
| นางสาวพิชชาภา ดีศรีรุ่งโรจน์             | นางสาวพรปวีณ์ จำปาขาว | ๑๒ กันยายน ๒๕๕๗                 | ම.0           |             |

โครงการออกแบบและพัฒนาระบบการวัดผลตามความพร้อมของนักศึกษา เป็นรายบุคคลด้วยคอมพิวเตอร์ ระยะที่ ๒ มหาวิทยาลัยสุโขทัยธรรมาธิราช

|                   | 30.30.30.30       | มุมมองดา                              | ราง มุมมองปฏิทิน                                        |                                                                                         | 8.8.8.8.8. | 3 8 8 8 8   |
|-------------------|-------------------|---------------------------------------|---------------------------------------------------------|-----------------------------------------------------------------------------------------|------------|-------------|
| เงื่อนไขในการดันห | 1                 |                                       |                                                         |                                                                                         |            |             |
| สถา               | นที่สอบ : ทั้งหมด |                                       | ประ                                                     | ะเภทการจัดสอบ : <sub>ทั้งห</sub> ะ                                                      | NO .       |             |
|                   |                   | [                                     | ดันหา                                                   |                                                                                         |            |             |
| 00                | บัน               | สิงห                                  | าคม 2557                                                |                                                                                         | เดือน ส่   | ้ปดาห์ ∣วัน |
| อา.               | ۹.                | a.<br>20                              | W. 20                                                   | พฤ.                                                                                     | я.         | ส.          |
| 27                | 20                | 27                                    | 30                                                      | 51                                                                                      | Ĩ          | 2           |
| 3                 | 4                 | 5                                     | 6                                                       | 7                                                                                       | 8          | 9           |
| 10                | 11                | 12                                    | 13                                                      | 14                                                                                      | 15         | 16          |
| 17                | 18                | 19                                    | 20                                                      | 21                                                                                      | 22         | 23          |
| 24                | 25                | ผู้ใช้งานกดเลือกคุ<br>สอบที่ต้องการสะ | ุเนย์<br>อบ 27                                          | 28<br>สีสอบเพื่องหอง1                                                                   | 29         | 30          |
|                   |                   |                                       | 9a qua<br>9a qua<br>9a qua<br>9a qua<br>1:30p<br>Ulavua | มัสอบเมืองกอง2<br>บัสอบเมืองกอง3<br>บัสอบเมืองกอง3<br>บัสอบเมืองกอง4<br>คุณยัสอบ<br>อง9 |            |             |
| 31                | 1                 | 2                                     | 3                                                       | 4                                                                                       | 5          | é           |

รูปที่ ๑๓ หน้าจอแสดงการเลือกศูนย์สอบ

ขั้นตอนที่ ๒ ระบบแสดงหน้าต่างเลือกชุดวิชาใส่ตะกร้า ดังรูปที่ ๑๔ ผู้ใช้งานสามารถดู รายละเอียดตารางสอบ ประกอบด้วย สถานที่สอบ วันที่สอบ เวลาสอบ และจำนวน ที่นั่งคงเหลือ

ขั้นตอนที่ ๓ เลือกชุดวิชาที่ต้องการใส่ตะกร้า จากนั้นกดปุ่ม 💶

ขั้นตอนที่ ๔ ระบบแสดงหน้าจอผลการบันทึกตารางสอบที่เลือกใส่ตะกร้า ดังรูปที่ ๑๕

| Enterprise System Integration (ESI) Team |                       | คู่มือการปฏิบัติงานสำหรับผู้ใช้ |          | เล่มที่ ๑ / ๗ |
|------------------------------------------|-----------------------|---------------------------------|----------|---------------|
| ผู้จัดทำ                                 | ผู้ตรวจสอบ            | วัน เดือน ปี                    | เวอร์ชัน | หน้า ๖ / ๑๘   |
| นางสาวพิชชาภา ดีศรีรุ่งโรจน์             | นางสาวพรปวีณ์ จำปาขาว | ๑๒ กันยายน ๒๕๕๗                 | ම.0      |               |

โครงการออกแบบและพัฒนาระบบการวัดผลตามความพร้อมของนักศึกษา เป็นรายบุคคลด้วยคอมพิวเตอร์ ระยะที่ ๒ มหาวิทยาลัยสุโขทัยธรรมาธิราช

| ปฏิทินตารางสอบ     |                       |                                                                                                    |                         |                                                                                                    |        | -           |
|--------------------|-----------------------|----------------------------------------------------------------------------------------------------|-------------------------|----------------------------------------------------------------------------------------------------|--------|-------------|
|                    |                       | มุมมองตา                                                                                                    | ราง มุมมองปฏิทิ         | u                                                                                                    |        |             |
| เงื่อนไขในการค้นหา |                       |                                                                                                    |                         |                                                                                                    |        |             |
| สถาเ               | เที่สอบ : ทั้งหมด     | •                                                                                                    |                         | ประเภทการจัดสอบ : 👔                                                                                                    | ้้งหมด |             |
|                    |                       |                                                                                                    | ด้นหา                   |                                                                                                    |        |             |
| 00 เวลาปัจจุบ่     | íu                    | สิงห                                                                                                    | <mark>เาคม 255</mark> 7 | ,                                                                                                    | เดือน  | สัปดาห์ วัน |
| อา.                | વ.                    | a.                                                                                                    | พ.                      | พฤ.                                                                                                    | ศ.     | ส.          |
| 27                 | 28                    | 29                                                                                                    | 30                      | 31                                                                                                    | 1      | 2           |
| 3                  | 4                     | 5                                                                                                    | 6                       | 7                                                                                                    | 8      | S           |
|                    |                       |                                                                                                    |                         |                                                                                                    |        |             |
| 10                 | 11                    | 12                                                                                                    | 13                      | 14                                                                                                    | 15     | 16          |
| 17                 | 18                    | 19                                                                                                    | 20                      | 21                                                                                                    | 22     | 23          |
|                    | เลือกใส่              | ตะกร้า                                                                                                    | ×                       |                                                                                                    |        |             |
| 24                 | สถา<br>เว<br>ที่นั่งเ | นที่สอบ : ศูนย์สอบเมืองท<br>วันสอบ : 28-08-2557<br>ลาสอบ : 09:00-12:00<br>จงเหลือ : 20<br>ชุดวิชา : <mark>10102 สังคม</mark> | ວ <b>ນ</b> 3 :7         | 28<br>9a ศูนย์สอบเมืองทอง1<br>9a ศูนย์สอบเมืองทอง2<br>9a ศูนย์สอบเมืองทอง3<br>9a ศูนย์สอบเมืองทอง4<br>1:30p ศูนย์สอบ<br>มีม้องทอง9 | 29     | 30          |
| 31                 |                       | เลือก ยกเลิก                                                                                                    | 3                       | 4                                                                                                    | 5      | e           |
|                    |                       |                                                                                                    |                         |                                                                                                    |        |             |

รูปที่ ๑๔ หน้าต่างเลือกชุดวิชาใส่ตะกร้า

| Enterprise System Integration | n (ESI) Team          | คู่มือการปฏิบัติงานสำหรับผู้ใช้ | เล่มที่ ๑ / ๗ |             |
|-------------------------------|-----------------------|---------------------------------|---------------|-------------|
| ผู้จัดทำ                      | ผู้ตรวจสอบ            | วัน เดือน ปี                    | เวอร์ชัน      | หน้า ๗ / ๑๘ |
| นางสาวพิชชาภา ดีศรีรุ่งโรจน์  | นางสาวพรปวีณ์ จำปาขาว | ๑๒ กันยายน ๒๕๕๗                 | ම.0           |             |

โครงการออกแบบและพัฒนาระบบการวัดผลตามความพร้อมของนักศึกษา เป็นรายบุคคลด้วยคอมพิวเตอร์ ระยะที่ ๒ มหาวิทยาลัยสุโขทัยธรรมาธิราช

| Å                            |                                      | -                             |                                          | เข้                                                    | ົາສູ່ຈະນນ 📻(3) | )   🏠 🕘   |
|------------------------------|--------------------------------------|-------------------------------|------------------------------------------|--------------------------------------------------------|----------------|-----------|
| <b>5</b>                     | <i>ะบบลงทะ</i><br>าวิทยาลัยสโขทัยธรร | <b>เบยนสอ</b><br>มาธิราช      | U                                        | จำนวนชุด                                               | าวิชาที        |           |
|                              | •                                    |                               |                                          | เลือกใส่ต                                              | ะกร้า          |           |
| รายละเอียดตารางสอบ           | รายการรอยืนยัน                       |                               |                                          |                                                        |                |           |
| ปฏิทินตารางสอบ               |                                      |                               |                                          |                                                        |                |           |
|                              |                                      | มุมมองตารา                    | ง มุมมองปฏิทิน                           |                                                        |                |           |
| เงื่อนไขในการคันหา<br>สถานท์ | <b>โสอบ :</b> สมย์สอบเพชรบรี         | •                             | ประเภ                                    | าทการจัดสอบ : <sub>ขั้งหม</sub> ู                      |                |           |
|                              | <u>น็ตองอาร</u> เบางปร               |                               | *                                        | Понар                                                  | 71             |           |
|                              |                                      |                               | ดันหา                                    |                                                        |                |           |
| 0 0 เวลาปัจจุบัน             |                                      | สิงหา                         | คม 2557                                  |                                                        | เดือน สั       | ปดาห์ วัน |
| อา.<br>27                    | <b>9.</b><br>28                      | a.<br>29                      | <b>พ.</b><br>30                          | พ <b>ฤ.</b> 31                                         | ศ.<br>1        | ศ.<br>2   |
|                              |                                      |                               |                                          |                                                        |                |           |
|                              |                                      |                               |                                          | _                                                      |                |           |
| 3                            | 4                                    | 5                             | 6                                        | 1                                                      | 8              | 9         |
|                              |                                      |                               |                                          |                                                        |                |           |
| 10                           | 11                                   | 12                            | 13                                       | 14                                                     | 15             | 16        |
|                              |                                      |                               |                                          |                                                        |                |           |
| 17                           | 18                                   | 19                            | 20                                       | 21                                                     | 22             | 23        |
|                              |                                      |                               |                                          |                                                        |                |           |
|                              |                                      |                               |                                          |                                                        |                |           |
| 24                           | 25                                   | 26                            | 27<br>9a ศูนยัสล                         | 28<br>อบเมืองทอง1                                      | 29             | 30        |
|                              |                                      | ศูนย์สอบที่เลื<br>จะเปลี่ยนสี | อก 9a ศูนย์สล<br>9a ศูนย์ส<br>9a ศูนย์สล | อบเมืองทอง2<br><mark>อบเมืองทอง3</mark><br>อบเมืองทอง4 |                |           |
| 31                           | 1                                    | 2                             | 1:30p ศูน<br>เมืองทอง9<br>3              | เย้สอบ<br>4                                            | 5              | 6         |
|                              | *                                    |                               |                                          |                                                        | 5              |           |
|                              |                                      |                               |                                          |                                                        |                |           |
|                              |                                      |                               |                                          |                                                        | 1              | 00000000  |
|                              |                                      | V1.(<br>ESI Team -            | ) 20130619<br>Kasetsart University       |                                                        |                |           |

รูปที่ ๑๕ หน้าจอผลการบันทึกตารางสอบที่เลือกใส่ตะกร้า

| Enterprise System Integration | n (ESI) Team          | คู่มือการปฏิบัติงานสำหรับผู้ใช้ | เล่มที่ ๑ / ๗ |             |
|-------------------------------|-----------------------|---------------------------------|---------------|-------------|
| ผู้จัดทำ                      | ผู้ตรวจสอบ            | วัน เดือน ปี                    | เวอร์ชัน      | หน้า ๘ / ๑๘ |
| นางสาวพิชชาภา ดีศรีรุ่งโรจน์  | นางสาวพรปวีณ์ จำปาขาว | ด๒ กันยายน ๒๕๕๗                 | ම.0           |             |

# m. การเลือกตารางสอบเพื่อลงทะเบียนสอบจากมุมมองตารางสอบ

๓.๑ การเข้าสู่หน้าจอตารางสอบมุมมองตาราง

ผู้ใช้งานสามารถดูตารางสอบในมุมมองตารางได้ โดยมีขั้นตอนการทำงานดังนี้ ขั้นตอนที่ ๑ จากรูปที่ ๑๐ หน้าจอปฏิทินตารางสอบแบบเดือน กดปุ่ม <sup>(มุมมองดาราง</sup> ขั้นตอนที่ ๒ ระบบแสดงหน้าจอรายการตารางสอบ ดังรูปที่ ๑๖

| ายละเอียด                            | ตารางสอบ                                     | รายการรอยืนยัน         |                                               |                                |           |
|--------------------------------------|----------------------------------------------|------------------------|-----------------------------------------------|--------------------------------|-----------|
| รายการเ                              | ลารางสอบ                                     |                        |                                               |                                |           |
|                                      |                                              | [                      | มุมม<br>ชุดวิชา :<br>สถานที่สอบ :<br>วันสอบ : | องตาราง มุมมองปฏิทิน<br>-<br>- |           |
| <ol> <li>เลือก<br/>ระบุข่</li> </ol> | <mark>เสถานที่สอบ</mark><br>้อมูลวิชาที่ต้อง | 2. เลือกวันสอบ<br>มการ | 3. เลือกเวลาสอบ                               |                                |           |
|                                      | รหัส                                         | ชุดวิชา :              |                                               |                                |           |
|                                      |                                              |                        |                                               | แสดงสถานที่สอบ                 |           |
| ลำดับ                                | รหัส                                         |                        |                                               | สถานที่สอบ                     | ดำเนินการ |
|                                      |                                              |                        |                                               | ไม่พบข้อมูล                    |           |
|                                      |                                              |                        |                                               |                                | 02020101  |

รูปที่ ๑๖ หน้าจอรายการตารางสอบ

๓.๒ การเลือกตารางสอบ ฑ ะ ส

ผู้ใช้งานสามารถเลือกตารางสอบที่ต้องการลงทะเบียนสอบ โดยมีขั้นตอนการทำงานดังนี้ ขั้นตอนที่ ๑ผู้ใช้งานระบุรหัสชุดวิชาที่ต้องการ

ขั้นตอนที่ ๒ กดปุ่ม 🔲 แสดงสถานที่สอบ ระบบแสดงหน้าจอเลือกสถานที่สอบ ดังรูปที่ ๑๗

ขั้นตอนที่ ๓ผู้ใช้งานกดปุ่ม **เลือก** สถานที่สอบที่ต้องการ ระบบแสดงหน้าจอเลือกวันสอบ ดังรูปที่ ๑๘

ขั้นตอนที่ ๔ ผู้ใช้งานกดปุ่ม **เลือก** วันสอบที่ต้องการ ระบบแสดงหน้าจอเลือกเวลาสอบ ดังรูปที่ ๑๙

| Enterprise System Integration (ESI) Team |                       | คู่มือการปฏิบัติงานสำหรับผู้ใช้ |          | เล่มที่ ๑ / ๗ |
|------------------------------------------|-----------------------|---------------------------------|----------|---------------|
| ผู้จัดทำ                                 | ผู้ตรวจสอบ            | วัน เดือน ปี                    | เวอร์ชัน | หน้า ๙ / ๑๘   |
| นางสาวพิชชาภา ดีศรีรุ่งโรจน์             | นางสาวพรปวีณ์ จำปาขาว | ๑๒ กันยายน ๒๕๕๗                 | ම.0      |               |

П

โครงการออกแบบและพัฒนาระบบการวัดผลตามความพร้อมของนักศึกษา เป็นรายบุคคลด้วยคอมพิวเตอร์ ระยะที่ ๒ มหาวิทยาลัยสุโขทัยธรรมาธิราช

| รายการ                 | รตารางสอบ                       |                                                                          |                           |                                  |                                    |                             |
|------------------------|---------------------------------|--------------------------------------------------------------------------|---------------------------|----------------------------------|------------------------------------|-----------------------------|
|                        |                                 |                                                                          | นุมม                      | <del>เองตาราง</del> มุมมองปฏิทิน |                                    |                             |
|                        |                                 |                                                                          | ชุดวิชา :                 | 10101 ภาษาไทย                    |                                    |                             |
|                        |                                 | L                                                                        | <mark>สถานที่สอบ</mark> : |                                  |                                    |                             |
|                        |                                 | L                                                                        | วันสอบ :                  | -                                |                                    |                             |
|                        | -                               |                                                                          |                           |                                  |                                    |                             |
| 1. เลือ                | กสถานที่สอบ                     | 2. เลือกวันสอบ                                                           | 3. เลือกเวลาสอบ           |                                  |                                    |                             |
| ระบง                   | ข้อมุลวิชาที่ตั้ง               | งการ                                                                     |                           |                                  |                                    |                             |
|                        |                                 |                                                                          |                           |                                  |                                    |                             |
| 12003                  | ~                               |                                                                          |                           |                                  |                                    |                             |
|                        | รหั                             | สชุดวิชา : <mark>10102</mark>                                            |                           |                                  |                                    |                             |
|                        | รหั                             | สชุดวิชา : <mark>10102</mark>                                            |                           |                                  |                                    |                             |
|                        | รหั                             | สชุดวิชา : <u>10102</u>                                                  |                           | แสดงสถานที่สอบ                   |                                    |                             |
|                        | รหั                             | สชุดวิชา : <mark>10102</mark>                                            |                           | แสดงสถานที่สอบ                   |                                    |                             |
| ำดับ                   | รหั<br>รหัส                     | สชุดวิชา : 10102                                                         |                           | แสดงสถานที่สอบ<br>สถานที่สอบ     |                                    | ด่าเนินการ                  |
| จำดับ<br>1             | รหั<br>รหัส<br>CP0001           | ส <b>ชุดวิชา :</b> <u>10102</u><br>ศนย์สอบเมืองทอง                       |                           | แสดงสถานที่สอบ<br>สถานที่สอบ     |                                    | ด่ำเนินการ                  |
| จำดับ<br>1             | รหั<br>รหัส<br>CP0001           | ส <b>ชุดวิชา :</b> <u>10102</u><br>ศูนย์สอบเมืองทอง                      |                           | แสดงสถานที่สอบ<br>สถานที่สอบ     | ผู้ใช้งานกดปุ่ม                    | ดำเนินการ<br>เลือก          |
| <u>่ำดับ</u><br>1<br>2 | รหั<br>รหัส<br>CP0001<br>CP0002 | ส <b>ชุดวิชา :</b> <u>10102</u><br>ศูนย์สอบเมืองทอง<br>ศูนย์สอบนครสวรรค์ |                           | แสดงสถานที่สอบ<br>สถานที่สอบ     | ผู้ใช้งานกตบุ่ม<br>เสือกสถานที่สอบ | ดำเนินการ<br>เลือก<br>เลือก |
| จำดับ<br>1<br>2        | รหั<br>รหัส<br>CP0001<br>CP0002 | ส <b>ชุดวิชา :</b> <u>10102</u><br>ศูนย์สอบเมืองทอง<br>ศูนย์สอบนครสวรรค์ |                           | แสดงสถานที่สอบ<br>สถานที่สอบ     | ผู้ใช้งานกตปุ่ม<br>เสือกลถานที่สอบ | ดำเนินการ<br>เลือก<br>เลือก |

# รูปที่ ๑๗ หน้าจอเลือกสถานที่สอบ

| ายละเอีย | ดตารางสอบ    | รายการรอยืนยัน |                 |                                              |                  |              |
|----------|--------------|----------------|-----------------|----------------------------------------------|------------------|--------------|
| รายการ   | รตารางสอบ    |                |                 |                                              |                  |              |
|          |              |                | มุมม            | <mark>มองตาราง</mark> มุมมองปฏิทิน           |                  |              |
|          |              | Γ              | ชุดวิชา :       | 10101 ภาษาไทย                                |                  |              |
|          |              |                | สถานที่สอบ :    | ศูนย์สอบเมืองทอง                             |                  |              |
|          |              |                | วันสอบ :        | -                                            |                  |              |
|          |              |                |                 |                                              |                  |              |
| 1. เลือ  | เกสถานที่สอบ | 2. เลือกวันสอบ | 3. เลือกเวลาสอบ |                                              |                  |              |
|          |              |                |                 |                                              |                  | ิ ← ย้อนกลับ |
| ลำดับ    |              |                |                 | วันสอบ                                       |                  | ดำเนินการ    |
| 1        |              |                | 23              | -07-2557                                     | ได้เอนออาไมเลือด | เลือก        |
| 2        |              |                | 30              | -07-2557                                     | วันที่ต้องการสอบ | เลือก        |
| 3        |              |                | 06              | -08-2557                                     |                  | เลือก        |
| 4        |              |                | 13              | -08-2557                                     |                  | เลือก        |
| 5        |              |                | 20              | -08-2557                                     |                  | เลือก        |
|          |              |                |                 |                                              |                  | ุ ← ย้อนกลับ |
|          |              |                |                 |                                              |                  | 0202010      |
|          |              |                | ESI             | V1.0 20130619<br>Team - Kasetsart University |                  |              |

# รูปที่ ๑๘ หน้าจอเลือกวันสอบ

| Enterprise System Integration | n (ESI) Team          | คู่มือการปฏิบัติงานสำหรับผู้ใช้ |          | เล่มที่ ๑ / ๗ |
|-------------------------------|-----------------------|---------------------------------|----------|---------------|
| ผู้จัดทำ                      | ผู้ตรวจสอบ            | วัน เดือน ปี                    | เวอร์ชัน | หน้า ๑๐ / ๑๘  |
| นางสาวพิชชาภา ดีศรีรุ่งโรจน์  | นางสาวพรปวีณ์ จำปาขาว | ๑๒ กันยายน ๒๕๕๗                 | ම.0      |               |

โครงการออกแบบและพัฒนาระบบการวัดผลตามความพร้อมของนักศึกษา เป็นรายบุคคลด้วยคอมพิวเตอร์ ระยะที่ ๒ มหาวิทยาลัยสุโขทัยธรรมาธิราช

|                |                                                                           | าเม             | <mark>มองตาราง</mark> มุมมองปฏิทิน    |                                   |                                                                |
|----------------|---------------------------------------------------------------------------|-----------------|---------------------------------------|-----------------------------------|----------------------------------------------------------------|
| รายการข้อมูลชุ | เดวิชา,สถานที่                                                            | ชุดวิชา :       | 10101 ภาษาไทย                         |                                   |                                                                |
| สอบและวันสอง   | บ ที่นักศึกษาได้                                                          | สถานที่สอบ :    | ศูนย์สอบเมืองทอง                      |                                   |                                                                |
| ทำการเลือกไว้  |                                                                           | วันสอบ :        | 23-07-2557                            |                                   |                                                                |
|                |                                                                           | - 1             |                                       |                                   |                                                                |
|                | หสอบ 2. เลอกวนสอบ                                                         | 3. เลือกเวลาสอบ |                                       |                                   | ุ ∈ ย้อนกลับ                                                   |
| ำดับ           | หสอบ 2. เลอกวนสอบ<br>ช่วงเวลาสอบ                                          | 3. เลือกเวลาสอบ | ที่นั่ง                               |                                   | ษ ย้อนกลับ<br>การดำเนินการ                                     |
| ำดับ<br>1      | ุ่มสอบ 2. เดอกวนสอบ<br>ช่วงเวลาสอบ<br>09:00 - 12:00                       | 3. เลือกเวลาสอบ | ที่นั่ง<br>5/30                       | ได้ราบกองไม                       | ษ บ้อนกลับ<br>การดำเนินการ<br>เลือกใส่ตะกร้า                   |
| ำดับ<br>1<br>2 | <b>ชสอบ 2. เธอกวนสอบ</b><br>ช่วงเวลาสอบ<br>09:00 - 12:00<br>13:30 - 16:30 | 3. เลือกเวลาสอบ | <mark>ที่นั่ง</mark><br>5/30<br>25/30 | ผู้ใช้งานกดปุ่ม<br>เสือกไส่ตะกร้า | ษ บ้อนกลับ<br>การดำเนินการ<br>เลือกใส่ดะกร้า<br>เลือกใส่ตะกร้า |

รูปที่ ๑๙ หน้าจอเลือกเวลาสอบ

| ขั้นตอนที่ ๕ ผู้ใช้งานกดปุ่ม <b>เลือกใส่ตะกร้า</b> เวลาสอบที่ต้องการ ระบบแสดงหน้าต่างยืนยันการ                                                 |
|----------------------------------------------------------------------------------------------------|
| เลือกตารางสอบใส่ตะกร้า ดังรูปที่ ๒๐                                                                                                    |
| ขั้นตอนที่ ๖ผู้ใช้งานกดปุ่ม 💶 ระบบแสดงหน้าจอแสดงจำนวนตารางสอบที่เลือกใส่                                                                       |
| ตะกร้า ดังรูปที่ ๒๑                                                                                                    |
| เลือกใส่ตะกร้า ×                                                                                                    |
| ชุดวิชา : 10101 ภาษาไทย<br>สถานที่สอบ : ศูนย์สอบเมืองทอง<br>วันสอบ : 23-07-2557<br>เวลาสอบ : 09:00-12:00<br>ที่นั่งดงเหลือ : 5<br>เลือก ยกเลิก |

รูปที่ ๒๐ หน้าต่างยืนยันการเลือกตารางสอบใส่ตะกร้า

| Enterprise System Integration | n (ESI) Team          | คู่มือการปฏิบัติงานสำหรับผู้ใช้ | เล่มที่ ๑ / ๗ |              |
|-------------------------------|-----------------------|---------------------------------|---------------|--------------|
| ผู้จัดทำ                      | ผู้ตรวจสอบ            | วัน เดือน ปี                    | เวอร์ชัน      | หน้า ดด / ด๘ |
| นางสาวพิชชาภา ดีศรีรุ่งโรจน์  | นางสาวพรปวีณ์ จำปาขาว | ๑๒ กันยายน ๒๕๕๗                 | ම.0           |              |

โครงการออกแบบและพัฒนาระบบการวัดผลตามความพร้อมของนักศึกษา เป็นรายบุคคลด้วยคอมพิวเตอร์ ระยะที่ ๒ มหาวิทยาลัยสุโขทัยธรรมาธิราช

| 4          |             | เข้าสู่ระเ     | uu 💘 (1) 🏠 🕑    |                                |   |                |     |
|------------|-------------|----------------|-----------------|--------------------------------|---|----------------|-----|
| รายละเอียเ | ลตารางสอบ   | รายการรอยืนยัน |                 |                                | - |                |     |
| รายการ     | เดารางสอบ   |                |                 |                                |   |                |     |
|            |             |                | Mu              | มองตาราง มุมมองปฏิทิน          |   |                |     |
|            |             |                | ชุดวิชา :       | 10101 ภาษาไทย                  |   |                |     |
|            |             |                | สถานที่สอบ :    | <mark>ศ</mark> ูนย์สอบเมืองทอง |   |                |     |
|            |             |                | วันสอบ :        | 06-08-2557                     |   |                |     |
| 1. เลือ    | กสถานที่สอบ | 2. เลือกวันสอบ | 3. เลือกเวลาสอบ |                                |   |                |     |
|            |             |                |                 |                                |   | ิ ← ย้อนกลับ   |     |
| ลำดับ      |             | ช่วงเวลาสอบ    |                 | ที่นั่ง                        |   | การดำเนินการ   |     |
| 1          |             | 09:00 - 12:00  |                 | 5/30                           |   | เลือกใส่ตะกร้า |     |
| 2          |             | 13:30 - 16:30  |                 | 25/30                          |   | เลือกใส่ตะกร้า |     |
|            |             |                |                 |                                |   | ุ ← ย้อนกลับ   |     |
|            |             |                |                 |                                |   | 02020:         | 101 |

รูปที่ ๒๑ หน้าจอแสดงจำนวนตารางสอบที่เลือกใส่ตะกร้า

#### ๙. การทำรายการชำระเงิน

๔.๑ การเข้าสู่หน้าจอรายการรอยืนยันเพื่อชำระเงิน

ผู้ใช้งานสามารถเข้าสู่หน้าจอรายการรอยืนยันเพื่อชำระเงินได้ ๒ วิธี ดังนี้

๔.๑.๑ จากหน้าจอแสดงจำนวนตารางสอบที่เลือกใส่ตะกร้า ดังรูปที่ ๒๑ ผู้ใช้งานกดแถบเมนู

รายการรอยืนยัน ระบบแสดงหน้าจอรายการรอยืนยัน ดังรูปที่ ๒๒

| 4               | גע אין אין אין אין אין אין אין אין אין אין | ะ <b>บบลงทะเ</b><br>วิทยาลัยสุโขทัยธรรม | <b>บียนสอบ</b><br>าธิราช |            | เข้าสู่ระ    | ນນ 🦷 (1)  | 1 🏠 🥲    |
|-----------------|--------------------------------------------|-----------------------------------------|--------------------------|------------|--------------|-----------|----------|
| <b>เ</b> ละเอีย | ดตารางสอบ ราย                              | <b>มการรอยึนยัน</b>                     |                          |            |              |           |          |
| ลำดับ           | ชุดวิชา                                    | สถานที่สอบ                              | ห้องสอบ                  | วันสอบ     | ช่วงเวลาสอบ  | ราดา(บาห) | ดำเนินกา |
| 1               | ภาษาไทย                                    | ศูนย์สอบเมืองทอง2                       | ห้องสอบ1                 | 03-09-2557 | 09:00- 12:00 | 300.0     | •        |
|                 |                                            |                                         |                          |            | ราดารวม:     | 300.0 บาท |          |
|                 |                                            |                                         | สวระเงิน                 |            | ราดารวม:     | 300.0 บาท |          |

# รูปที่ ๒๒ หน้าจอรายการรอยีนยัน

| Enterprise System Integration | n (ESI) Team          | คู่มือการปฏิบัติงานสำหรับผู้ใช้ | เล่มที่ ๑ / ๗ |              |
|-------------------------------|-----------------------|---------------------------------|---------------|--------------|
| ผู้จัดทำ                      | ผู้ตรวจสอบ            | วัน เดือน ปี                    | เวอร์ชัน      | หน้า ๑๒ / ๑๘ |
| นางสาวพิชชาภา ดีศรีรุ่งโรจน์  | นางสาวพรปวีณ์ จำปาขาว | ด๒ กันยายน ๒๕๕๗                 | ම.0           |              |

# ๔.๑.๒ 🛛 จากหน้าจอแสดงจำนวนตารางสอบที่เลือกใส่ตะกร้า ดังรูปที่ ๒๑ ผู้ใช้งานกดที่ 뗻(1)

ระบบแสดงหน้าต่างรายการรอยืนยัน ดังรูปที่ ๒๓

|           | 5:<br>มหา   | ะ <b>UUAง</b><br>เวิทยาลัยสุโขเ | <b>ทะเบีย</b><br><sup>ภัยธรรมาธิรา</sup> | ้<br>ข       | J               |                 | เข้าสู่ระบ | ມ ្ (1)   | I 🏠 键  |
|-----------|-------------|---------------------------------|------------------------------------------|--------------|-----------------|-----------------|------------|-----------|--------|
| ละเอียเ ร | ายการรอชำระ | สงิน                            |                                          |              |                 |                 |            |           | ×      |
| รายการ    | ลำดับ       | ชุดวิชา                         | สถานที่สอบ                               | ห้องสอบ      | วันสอบ          | ช่วงเวลา<br>สอบ | ราดา(บาท)  | ดำเนินการ |        |
|           | 1           | ภาษาไทย                         | ศูนย์สอบ<br>เมืองทอง1                    | ห้องสอบ1     | 03-09-2557      | 09:00-<br>12:00 | 300.0      | 0         |        |
|           |             |                                 |                                          |              |                 | ราดารวม:        | 300.0 บาท  |           |        |
| 1. เดือ   |             |                                 | าน่า                                     | าระเงิน เลีย | อกของใส่ตะกร้าด | ท่อ             |            |           | ากลับ  |
| ำดับ      |             | ช่วงเวลาสอบ                     |                                          |              | 1               | ที่นั่ง         |            | การดำเนื  | ในการ  |
| 1         |             | 09:00 - 12:00                   | J                                        | 5/30         |                 |                 |            | เลือกใส่เ | ละกร้า |
| 2         |             | 13:30 - 16:30                   | ,                                        |              | 2               | 5/30            |            | เลือกใส่เ | ละกร้า |

รูปที่ ๒๓ หน้าต่างรายการรอยืนยัน

๔.๒ การทำรายการชำระเงิน

ขั้นตอนที่ ๑ จากรูปที่ ๒๒ และรูปที่ ๒๓ หน้าจอรายการรอยืนยัน ผู้ใช้งานกดปุ่ม 🗾 🕺

- ในกรณีที่ผู้ใช้งานยังไม่ได้เข้าสู่ระบบ เมื่อกดปุ่ม
   หน้าจอเข้าใช้งานระบบ ดังรูปที่ ๒๔ ให้ผู้ใช้งานระบุข้อมูลดังนี้
  - ชื่อผู้ใช้งาน : ระบุชื่อผู้ใช้งาน
  - รหัสผ่าน : ระบุรหัสผ่าน
- ในกรณีที่ผู้ใช้งานเข้าสู่ระบบเรียบร้อยแล้ว เมื่อกดปุ่ม
   น้ำระเงิน
   ระบบจะ
   แสดงหน้าจอยืนยันการทำรายการ ดังรูปที่ ๒๕

|         | <i>ธะบบลงทะเบียนสอบ</i><br>มหาวิทยาลัยสุโขทัยธรรมาธิราช | ເນົາສູ່ຮະນນ | 🖷 (L)   🍙 🙂     |
|---------|---------------------------------------------------------|-------------|-----------------|
| ล๊อคอิน |                                                         |             |                 |
|         | ชื่อผู้ใช้งาน : 32 ตัวอักษร                             |             |                 |
|         | รหัสผ่าน : 32 ตัวอักษร                                  |             |                 |
|         | เข้าสู่ระบบ                                             |             |                 |
|         |                                                         |             | สมัครสมาชิกใหม่ |

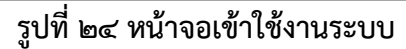

| Enterprise System Integration | n (ESI) Team          | คู่มือการปฏิบัติงานสำหรับผู้ใช้ | เล่มที่ ๑ / ๗ |              |
|-------------------------------|-----------------------|---------------------------------|---------------|--------------|
| ผู้จัดทำ                      | ผู้ตรวจสอบ            | วัน เดือน ปี เวอร์ชัน           |               | หน้า ด๓ / ด๘ |
| นางสาวพิชชาภา ดีศรีรุ่งโรจน์  | นางสาวพรปวีณ์ จำปาขาว | ด๒ กันยายน ๒๕๕๗                 | ම.0           |              |

ช่องทางการช้ำระเงิน: 💿 ชำระเงินผ่าน KTB Online

🔵 ชำระเงินผ่านเคาน์เตอร์ธนาคาร

ขั้นตอนที่ ๔ ผู้ใช้งานเลือกช่องทางการชำระเงิน

และกดปุ่ม ยืนยันการทำรายการ

- กรณีเลือกช่องทางการชำระเงินผ่าน KTB Online ระบบจะแสดงหน้าจอของ ธนาคารเพื่อให้ผู้ใช้งานทำการชำระเงิน เมื่อชำระเงินเรียบร้อยแล้ว ระบบจะ แสดงหน้าจอรายการชำระเงินและลงทะเบียนสำเร็จ ดังรูปที่ ๒๖
- กรณีเลือกช่องทางการชำระเงินผ่านเคาน์เตอร์ธนาคาร ระบบจะแสดงหน้าจอ รายการชำระเงินและลงทะเบียนสำเร็จ ดังรูปที่ ๒๖ ให้ผู้ใช้งานกดปุ่ม พิมพ์ใบชำระเงิน
   เพื่อสั่งพิมพ์ใบชำระเงินนำไปชำระที่เคาน์เตอร์ธนาคาร ภายใน ๔๘ ชั่วโมง

หมายเหตุ : ในกรณีที่มีรายการที่ไม่สามารถลงทะเบียนได้ (เช่น ที่นั่งสอบเต็ม นักศึกษาไม่มีสิทธิ์ สอบ) รายการนั้นจะแสดงเป็นแถบสีแดง และผู้ใช้งานจะไม่สามารถกดปุ่ม

<mark>ยืนยันการทำรายการ</mark> ให้ผู้ใช้งานทำการลบรายการที่ไม่สามารถลงทะเบียนได้ โดย

|       | 0 |
|-------|---|
| การกด | 0 |

|         |                                    | <b>SะUUลง</b><br>มหาวิทยาลัยสุโซ                                                                             | <b>ทะเบียน</b><br>ทัยธรรมาธิราช                            | ระบบแสดง                 | บายสมมติ ท<br>ชื่อผู้ใช้งาน | ດສວນรະນນ 🖷  | 1)   🏠 🕗   |           |  |  |
|---------|------------------------------------|----------------------------------------------------------------------------------------------------|------------------------------------------------------------|--------------------------|-----------------------------|-------------|------------|-----------|--|--|
| ไปหน้า  | ไปหน้าตารางสอบ                     |                                                                                                    |                                                            |                          |                             |             |            |           |  |  |
| ข้อมูลต | ผู้ทำรายการ                        |                                                                                                    |                                                            |                          |                             |             |            |           |  |  |
|         | รหัสบัตรป<br>ชื่อ-เ<br>ช่องทางการข | ระชาชน: 1234567890:<br>เามสกุล: สมมติ ทดสอบ<br>อีเมล: burner@gmai<br>ช้าระเงิน: ช่าระเงินผ่า<br>ช่าระเงินผ่า | 123<br>เระบบ<br>I.com<br>น KTB Online<br>นเคาน์เตอร์ธนาคาร | ผู้ใช้งานเสือกข<br>ชำระเ | ่องทางการ<br>งิน            |             |            |           |  |  |
| รายกา   | รชุดวิชาที่ต้องเ                   | าารชำระเงิน                                                                                                  |                                                            |                          |                             |             |            |           |  |  |
| ลำดับ   | ชุดวิชา                            | สถานที่สอบ                                                                                                   | ห้องสอบ                                                    | วันสอบ                   | ช่วงเวลาสอบ                 | สถานะ       | ราดา(บาท)  | ดำเนินการ |  |  |
| 1       | ภาษาไทย                            | ศูนย์สอบเมืองทอง1                                                                                            | ห้องสอบ1                                                   | 03-09-2557               | 09:00- 12:00                | ทำรายการได้ | 300.00     | 8         |  |  |
|         |                                    |                                                                                                    |                                                            |                          |                             | ราดารวม:    | 300.00 บาท |           |  |  |
| * กดยืน | เย้นการทำรายกา                     | าร ระบบจะทำการจองที่นั่                                                                                      | งสอบ                                                       |                          |                             |             |            |           |  |  |
|         |                                    |                                                                                                    | ยืนยันการ                                                  | รทำรายการ                | เลือกชุดวิชา                |             |            |           |  |  |

รูปที่ ๒๕ หน้าจอยืนยันการทำรายการ

| Enterprise System Integration | n (ESI) Team          | คู่มือการปฏิบัติงานสำหรับผู้ใช้ | เล่มที่ ๑ / ๗ |              |
|-------------------------------|-----------------------|---------------------------------|---------------|--------------|
| ผู้จัดทำ                      | ผู้ตรวจสอบ            | วัน เดือน ปี                    | เวอร์ชัน      | หน้า ๑๔ / ๑๘ |
| นางสาวพิชชาภา ดีศรีรุ่งโรจน์  | นางสาวพรปวีณ์ จำปาขาว | ๑๒ กันยายน ๒๕๕๗                 | ම.0           |              |

โครงการออกแบบและพัฒนาระบบการวัดผลตามความพร้อมของนักศึกษา เป็นรายบุคคลด้วยคอมพิวเตอร์ ระยะที่ ๒ มหาวิทยาลัยสุโขทัยธรรมาธิราช

| มหาวิทยาลัยสุโขทัยธรรมาธิราช |                                                                                                    |                   |          |            |              |                   |  |  |  |  |
|------------------------------|----------------------------------------------------------------------------------------------------|-------------------|----------|------------|--------------|-------------------|--|--|--|--|
| ไปหน้า                       | าตารางสอบ                                                                                                    |                   |          |            |              |                   |  |  |  |  |
| ข้อมูลเ                      | ผู้ทำรายการ                                                                                                    |                   |          |            |              |                   |  |  |  |  |
| รห้                          | รหัสบัตรประชาชน: 1234567890123<br>ชื่อ-นามสกุล: สมมดิ ทดสอบระบบ<br>อึเมล: burner@gmail.com<br>ช่องทางการชำระเงิน: ชำระเงินผ่าน KTB Online<br>รหัสอ้างอิงการทำรายการ: 20140208476557 |                   |          |            |              |                   |  |  |  |  |
| รายกา                        | รชำระเงิน                                                                                                    |                   |          |            |              |                   |  |  |  |  |
| ลำดับ                        | ชุดวิชา                                                                                                    | สถานที่สอบ        | ห้องสอบ  | วันสอบ     | ช่วงเวลาสอบ  | ราคา(บาท)         |  |  |  |  |
| 1                            | ภาษาไทย                                                                                                    | ศูนย์สอบเมืองทอง1 | ห้องสอบ1 | 03-09-2557 | 09:00- 12:00 | 300.00            |  |  |  |  |
|                              |                                                                                                    |                   |          |            | ราดารวม:     | <u>300.00</u> บาท |  |  |  |  |
| * ระบบ                       | * ระบบจะแสดงข้อความเมื่อเลือกการลงทะเบียนผ่านระบบ KTB Online หรือแสดงปุ่มเมื่อเลือกลงทะเบียนผ่าน Counter ธนาดาร<br>ลงทะเบียนสำเร็จ<br>พิมพ์ใบช่าระเงิน                              |                   |          |            |              |                   |  |  |  |  |

### รูปที่ ๒๖ หน้าจอรายการชำระเงินและลงทะเบียนสำเร็จ

๔.๓ การลบตารางสอบที่เลือกออกจากตะกร้า

ผู้ใช้งานสามารถลบตารางสอบที่ไม่ต้องการออกจากตะกร้าก่อนเข้าสู่ขั้นตอนการชำระเงินได้ โดย มีขั้นตอนการทำงานดังนี้

> ขั้นตอนที่ ๑ จากรูปที่ ๒๓ หน้าต่างรายการรอยืนยัน หรือจากรูปที่ ๒๒ หน้าจอรายการรอยืนยัน ผู้ใช้งานสามารถกด 😻 ที่ตารางสอบที่ต้องการลบ

๔.๔ การเลือกตารางสอบใส่ตะกร้าต่อ

เมื่อผู้ใช้งานเลือกตารางสอบใส่ตะกร้าไว้แล้ว สามารถเลือกตารางสอบใส่ตะกร้าเพิ่มเติมได้ โดยมี ขั้นตอนการทำงานดังนี้

ขั้นตอนที่ ๑ จากรูปที่ ๒๓ หน้าต่างรายการรอยืนยัน ผู้ใช้งานกดปุ่ม **เลือกของใส่ตะกร้าต่อ** 

ขั้นตอนที่ ๒ ระบบแสดงหน้าจอรายการตารางสอบ ดังรูปที่ ๑๖ ผู้ใช้งานสามารถเลือกตาราง สอบเพิ่มโดยดูจาก (**การเลือกตารางสอบเพื่อลงทะเบียนสอบจากมุมมองตาราง สอบ** หน้า ๙)

| Enterprise System Integration (ESI) Team |                       | คู่มือการปฏิบัติงานสำหรับผู้ใช้ |          | เล่มที่ ๑ / ๗ |
|------------------------------------------|-----------------------|---------------------------------|----------|---------------|
| ผู้จัดทำ                                 | ผู้ตรวจสอบ            | วัน เดือน ปี                    | เวอร์ชัน | หน้า ๑๕ / ๑๘  |
| นางสาวพิชชาภา ดีศรีรุ่งโรจน์             | นางสาวพรปวีณ์ จำปาขาว | ด๒ กันยายน ๒๕๕๗                 | ම.0      |               |

#### *«*. การดูรายการลงทะเบียนสำเร็จ

ผู้ใช้งานสามารถดูรายการลงทะเบียนที่ทำรายการสำเร็จได้ โดยมีขั้นตอการทำงานดังนี้ ขั้นตอนที่ ๑ผู้ใช้งานทำการเข้าสู่ระบบ ระบบแสดงจากหน้าจอรายละเอียดตารางสอบ ดังรูปที่

๒๗ ให้ผู้ใช้งานกดเลือกแถบเมนู **รายการลงทะเบียนสำเร**็จ

ขั้นตอนที่ ๒ ระบบแสดงหน้าจอรายการที่ลงทะเบียนสำเร็จ ดังรูปที่ ๒๘

| COMPANY OF STREET  |                  |                 |              |           |        |           |
|--------------------|------------------|-----------------|--------------|-----------|--------|-----------|
| รายการตารางสอบ     |                  |                 |              |           |        |           |
|                    |                  | ции             | มองตาราง มุม | มองปฏิทีน |        |           |
|                    | [                | ชุดวิชา :       | -            |           |        |           |
|                    |                  | สถานที่สอบ :    | -            |           |        |           |
|                    |                  | วันสอบ :        | -            |           |        |           |
|                    |                  |                 |              |           |        |           |
| 1. เลือกสถานที่สอง | 1 2. เลือกวันสอบ | 3. เลือกเวลาสอบ |              |           |        |           |
| ระบุข้อมูลวิชาที่ต | ้องการ           |                 |              |           |        |           |
| 51                 | รัสชุดวิชา :     |                 |              |           | 1.11.1 |           |
|                    |                  |                 |              |           |        |           |
|                    |                  |                 | แสดงสถานท่   | า้สอบ     |        |           |
| ลำดับ รหัส         |                  |                 | สถานที่ส     | ้อบ       |        | ดำเนินการ |
|                    |                  |                 | N 1 F        |           |        |           |

# รูปที่ ๒๗ หน้าจอรายละเอียดตารางสอบ

|       |                  | ด้นพบ 4                       | 4 รายการ 🔡 🔄 🚺 | ** ** 50 · |              |                     |
|-------|------------------|-------------------------------|----------------|------------|--------------|---------------------|
| ลำดับ | ชุดวิชา          | สถานที่สอบ                    | ห้องสอบ        | วันสอบ     | ช่วงเวลาสอบ  | รหัสบัตรเข้าห้องสอบ |
| 1     | 10101 ภาษาไทย    | ศูนย์สอบเมืองทอง              | ห้องคอมฯ1      | 20-08-2557 | 09:00- 12:00 | CMYUZA              |
| 2     | 10102 สังคม      | ศูนย์สอบนครสวรรค์             | ห้องคอมฯ5      | 20-08-2557 | 13:30- 16:30 | NIRMTO              |
| 3     | 10103 ภาษาอังกฤษ | <mark>ศูนย์สอบเมืองทอง</mark> | ห้องคอมฯ4      | 06-08-2557 | 09:00- 12:00 | GDQQNC              |
| 4     | 10104 คณิตศาสตร์ | ศูนย์สอบเพชรบุรี              | ห้องคอมฯ2      | 06-08-2557 | 13:30- 16:30 | NIBMTO              |
|       |                  | ดันพบ 4                       | 4 รายการ 🔤 🔄 🚺 | P = 50 •   |              |                     |

รูปที่ ๒๘ หน้าจอรายการที่ลงทะเบียนสำเร็จ

| Enterprise System Integration | n (ESI) Team          | คู่มือการปฏิบัติงานสำหรับผู้ใช้ | เล่มที่ ๑ / ๗ |              |
|-------------------------------|-----------------------|---------------------------------|---------------|--------------|
| ผู้จัดทำ                      | ผู้ตรวจสอบ            | วัน เดือน ปี                    | เวอร์ชัน      | หน้า ๑๖ / ๑๘ |
| นางสาวพิชชาภา ดีศรีรุ่งโรจน์  | นางสาวพรปวีณ์ จำปาขาว | ๑๒ กันยายน ๒๕๕๗                 | ම.0           |              |

#### การดูประวัติการทำรายการ ь.

ผู้ใช้งานสามารถดูประวัติการทำรายการได้ตามสถานะการทำรายการ ประกอบด้วย รายการที่ทำ รายการสำเร็จ รายการที่ทำรายการไม่สำเร็จ รายการรอชำระเงิน และรายการที่หมดเวลาในการให้บริการ โดย มีขั้นตอนการทำงานดังนี้

ขั้นตอนที่ ๑ผู้ใช้งานทำการเข้าสู่ระบบ ระบบแสดงจากหน้าจอรายละเอียดตารางสอบ ดังรูปที่

๒๗ ให้ผู้ใช้งานกดเลือกแถบเมนู **ประวัติการทำรายการ** 

ขั้นตอนที่ ๒ ระบบแสดงหน้าจอประวัติการทำรายการ ดังรูปที่ ๒๙

|               | 1                                                               |                                      | -                                |                       |           | นายสมมดิ ทดสอบร           | ระบบ 🥘(0)  🙆 😈      |  |  |
|---------------|-----------------------------------------------------------------|--------------------------------------|----------------------------------|-----------------------|-----------|---------------------------|---------------------|--|--|
| 5             | <b>5ะไ</b><br>มหาวิท                                            | <b>JUลงทะไ</b><br>เยาลัยสุโขทัยธรรมา | <b>ปยนส</b> ์<br>เธิราช          | อบ                    |           |                           |                     |  |  |
| รายละเอีย     | ดตารางสอบ ราย                                                   | การรอยืนยัน รายก                     | ารลงทะเบียนสำ                    | าเร็จ ประวัติการทำ    | เรายการ   |                           |                     |  |  |
| เงื่อนไว<br>ส | เงื่อนไขในการคันหา<br>สถานะการทำรายการ : <mark>ทั้งหมด</mark> ั |                                      |                                  |                       |           |                           |                     |  |  |
| ประวัติเ      | การทำรายการ                                                     |                                      |                                  | <u>5</u>              |           |                           |                     |  |  |
|               |                                                                 | ดันท                                 | พบ 5 รายการ                      | 14 ×4 1 85 81         | 50 •      |                           |                     |  |  |
| ลำดับ         | รหัสอ้างอิงการทำ<br>รายการ                                      | วัน-เวลาที่ทำ<br>รายการ              | จำนวนชุด<br>วิชาที่ลง<br>ทะเบียน | รูปแบบการชำระ<br>เงิน | จำนวนเงิน | สถานะการทำ<br>รายการ      | ดำเนินการ           |  |  |
| 1             | 20140220148229                                                  | 20-08-2557 09:00                     | 3                                | KTB Online            | 900.00    | ทำรายการสำเร็จ            | 2                   |  |  |
| 2             | 20140220164904                                                  | 13-08-2557 09:00                     | 1                                | Counter ธนาคาร        | 300.00    | ทำรายการไม่สำเร็จ         | ٩                   |  |  |
| 3             | 20140125720112                                                  | 06-08-2557 09:00                     | 2                                | KTB Online            | 600.00    | หมดเวลาในการให้<br>บริการ | <b>_</b>            |  |  |
| 4             | 20140208476557                                                  | 30-07-2557 09:00                     | 1                                | Counter ธนาคาร        | 300.00    | ทำรายการสำเร็จ            | <b>P</b>            |  |  |
| 5             | 20140208476557                                                  | 23-07-2557 09:00                     | 3                                | Counter ธนาคาร        | 900.00    | รอชำระเงิน                | ค 💩<br>ยกเลิกรายการ |  |  |
|               |                                                                 | คันง                                 | งบ 5 รายการ                      |                       | 50 •      |                           |                     |  |  |
|               |                                                                 |                                      | (                                | ย้อนกลับ              |           |                           |                     |  |  |

รูปที่ ๒๙ หน้าจอประวัติการทำรายการ

ขั้นตอนที่ ๓ ผู้ใช้งานสามารถดูประวัติการทำรายการตามสถานะการทำรายการได้ โดยมี สถานะการทำรายการให้เลือกดังนี้

- ทำรายการสำเร็จ
- ทำรายการไม่สำเร็จ
- หมดเวลาในการให้บริการ
- รอชำระเงิน

| Enterprise System Integration | n (ESI) Team          | คู่มือการปฏิบัติงานสำหรับผู้ใช้ | เล่มที่ ๑ / ๗ |              |
|-------------------------------|-----------------------|---------------------------------|---------------|--------------|
| ผู้จัดทำ                      | ผู้ตรวจสอบ            | วัน เดือน ปี                    | เวอร์ชัน      | หน้า ด๗ / ด๘ |
| นางสาวพิชชาภา ดีศรีรุ่งโรจน์  | นางสาวพรปวีณ์ จำปาขาว | ด๒ กันยายน ๒๕๕๗                 | ම.0           |              |

ขั้นตอนที่ ๔ ผู้ใช้งานสามารถกดปุ่ม 芒 เพื่อดูรายละเอียดชุดวิชาที่ลงทะเบียนได้

ขั้นตอนที่ ๕ ระบบแสดงหน้าต่างรายการชุดวิชาที่ลงทะเบียน ดังรูปที่ ๓๐

| ž            | <b>5ะเ</b><br>มหาวิท<br>รายการชุดวิชาที่ล | <b>JUAงท</b> ร<br>เยาลัยสุโขทัยธะ<br>งทะเบียน | ะ <b>เบียน</b><br>รรมาธิราช | สอบ        |            | นายสมม                   | ดิ ทดสอบระบบ            | )   😭 |
|--------------|-------------------------------------------|-----------------------------------------------|-----------------------------|------------|------------|--------------------------|-------------------------|-------|
| ยละเอียเ     | ลำดับ                                     | ชุดวิชา                                       | สถานที่สอบ                  | ห้องสอบ    | วันสอบ     | ช่วงเวลาสอบ              | รหัสบัตรเข้า<br>ห้องสอบ |       |
| เงือนไข<br>ส | 1                                         | 10101 ภาษา<br>ไทย                             | ศูนย์สอบ<br>เมืองทอง        | ห้องคอมฯ1  | 21-08-2557 | 09:00- 12:00             | CMYUZA                  |       |
| ประวัติก     | 2                                         | 10102 สังคม                                   | ศูนย์สอบ<br>นครสวรรค์       | ห้องคอมฯ5  | 21-08-2557 | 13:30- 16:30             | NIRMTO                  |       |
|              | 3                                         | 10103 ภาษา<br>อังกฤษ                          | ศูนย์สอบ<br>เมืองทอง        | ห้องคอมฯ4  | 07-08-2557 | 09:00- 12:00             | GDQQNC                  |       |
| ลำดับ        | าร                                        |                                               |                             |            |            |                          |                         |       |
| 1            |                                           |                                               | -                           |            |            |                          |                         |       |
| 2            | 20140220164904                            | 14-08-2557 09                                 | :00 1                       | Counter 51 | าคาร 30    | 00.00 ทำรายการไ          | ไม่สำเร็จ               | A     |
| 3            | 20140125720112                            | 07-08-2557 09                                 | :00 2                       | KTB Onl    | ine 60     | 00.00 หมดเวลาให<br>บริกา | แการให้<br>เร           | ٩     |
|              |                                           |                                               |                             |            |            |                          |                         |       |

### รูปที่ ๓๐ หน้าต่างรายการชุดวิชาที่ลงทะเบียน

ขั้นตอนที่ ๖ ผู้ใช้งานสามารถกดปุ่ม 💼 เพื่อพิมพ์ใบชำระเงินได้ โดยสามารถใช้ได้กับการเลือก ช่องทางการชำระเงินผ่านเคาน์เตอร์ธนาคารเท่านั้น

ขั้นตอนที่ ๗ผู้ใช้งานสามารถกดปุ่ม <sup>ยกเฉิกรายการ</sup> เพื่อยกเลิกการลงทะเบียนที่ยังไม่ได้ทำการ ชำระเงินได้ โดยสามารถใช้ได้กับการเลือกช่องทางการชำระเงินผ่านเคาน์เตอร์ ธนาคารเท่านั้น

| Enterprise System Integration | r (ESI) Team          | คู่มือการปฏิบัติงานสำหรับผู้ใช้ | เล่มที่ ๑ / ๗ |              |
|-------------------------------|-----------------------|---------------------------------|---------------|--------------|
| ผู้จัดทำ                      | ผู้ตรวจสอบ            | วัน เดือน ปี                    | เวอร์ชัน      | หน้า ด๘ / ด๘ |
| นางสาวพิชชาภา ดีศรีรุ่งโรจน์  | นางสาวพรปวีณ์ จำปาขาว | ๑๒ กันยายน ๒๕๕๗                 | ම.0           |              |